一、大學部選課須知

本校大學日間部學生修業年限為四年,並須修滿系規定之學分方可畢業。 學生選課時應依入學學年度就所屬學系規定之課程規劃(除轉學生適用轉入 之年級,餘皆依入學之學年度為準)修習,並依照本校「學生選課辦法」、「校 際選課實施辦法」等相關規定完成辦理選課事宜,各學系課程規劃請逕自系 網或教務處課務組網頁查詢。

- (一)課程學分說明
  - 1、專業課程

大學日間部學生應修習學系專業課程至少 98 學分(含院必修、專業 必修、專業選修及全校跨領域選修)。

2、通識課程

大學日間部學生應修習通識課程至少 30 學分(含基礎核心、博雅核心、博雅深化及其他課程)。

(二)課程與選課資訊

表一:大學部每學期修課學分數規定

|                   | 1 1 10 10 10 2 |       |
|-------------------|----------------|-------|
| 適用年級              | 學分數上限          | 學分數下限 |
| 一年級、二年級<br>三年級上學期 | 25             | 16    |
| 三年級下學期<br>四年級     | 25             | 8     |

表二:通識課程規定(適用於全校各學系學生)

|                       | 校定通識教育課程                 |                     |               |  |  |  |  |  |  |  |  |  |  |
|-----------------------|--------------------------|---------------------|---------------|--|--|--|--|--|--|--|--|--|--|
| 基码                    | 楚核心謂                     | <b>果程(必修 12 學</b> グ | 分)            |  |  |  |  |  |  |  |  |  |  |
| 國文(一)(二)4學            | 國文(一)(二)4學分 英語文(一)(二)4學分 |                     |               |  |  |  |  |  |  |  |  |  |  |
| 電腦與軟體應用2學             | 分                        | 英語聽講訓練(-            | -)(二)2學分(4小時) |  |  |  |  |  |  |  |  |  |  |
| 大一、大二:博雅核心課程(必修12學分)  |                          |                     |               |  |  |  |  |  |  |  |  |  |  |
| 人文與藝術領域 社會科學領域 自然科學領域 |                          |                     |               |  |  |  |  |  |  |  |  |  |  |
| 選修二門課程                | 選                        | 修二門課程               | 選修二門課程        |  |  |  |  |  |  |  |  |  |  |
| (滿4學分即可)              | (                        | i4學分即可)             | (滿4學分即可)      |  |  |  |  |  |  |  |  |  |  |
| 大二以上                  | :博雅滩                     | <b>采化課程(必選</b> 修    | <b>86學分)</b>  |  |  |  |  |  |  |  |  |  |  |
| 人文與藝術領域               | 社                        | 會科學領域               | 自然科學領域        |  |  |  |  |  |  |  |  |  |  |
| 選修一門課程                | 選                        | 修一門課程               | 選修一門課程        |  |  |  |  |  |  |  |  |  |  |
| (滿2學分即可)              | (                        | i2學分即可)             | (滿2學分即可)      |  |  |  |  |  |  |  |  |  |  |
|                       | 其他課租                     | 程(必修0學分)            |               |  |  |  |  |  |  |  |  |  |  |
| 體育(一)(二)(三)           | )(四)                     | 全民國防孝               | 炎育軍事訓練(一)(二)  |  |  |  |  |  |  |  |  |  |  |
| 服務學習(一)(-             | =)                       | 全                   | 方位學習護照        |  |  |  |  |  |  |  |  |  |  |
| 以上每                   | 領域學                      | :分數不足時,無            | 法畢業           |  |  |  |  |  |  |  |  |  |  |

- (三)特別注意事項
  - 同學於各階段選課時應善盡責任,仔細上網核對選課資料,如有發 生選課錯誤時,應立即洽系辦或教務處課務組協助,最遲應於人工 加退選截止日前完成當學期選課。人工加退選截止日後,不接受個 人疏忽為由,要求補辦加退選。
  - 2、選課完成後,需將選課結果列印備查(或將選課結果畫面存檔), 若發生選課爭議問題,如無法提出列印之選課結果,均以系統選課 資料為認證依據,事後不得要求更改。選課資料上未列之科目,雖 有上課亦不予承認;已選科目未辦退選也未上課,成績以零分登記。 (選課資料更正須於規定期限內透過系上人工加退選辦理,若僅要 求任課教師「增列」或「刪除」點名單上資料,並無法達到加退選 之效果)
  - 3、事關同學權益,人工加退選完成後第三週由系上發送「選課一覽表」 供同學確認簽名後回收,如無繳回者,一律以選課系統資料庫檔案 為準。

|   |       | 常             | 見     | 選          | 課           | 問              | 題     |             |          |
|---|-------|---------------|-------|------------|-------------|----------------|-------|-------------|----------|
|   |       | .1.           |       | ~          | ~,-         | • •            |       |             |          |
|   | 上的山山  | 咖店胡           | N AUT | ++ 1 11 14 | 的人业         | <u>ь II – </u> | 的心    | カーコー        | <u> </u> |
| 1 | 母学期修  | :課總学          | 分數須   | 符合限修       | 学分数         | 之規定            | 。学分   | 數个足者        | ,應       |
|   | 加至最低  | 学分数           | ,否則在  | 見為該學       | 期選課;        | 無效。            |       |             |          |
| 2 | 選課時如  | 所選科           | 目與已達  | 選科目時       | <b>F段衝堂</b> | <b>,</b> 系統    | 會以視   | 窗提醒,        | 請同       |
| 2 | 學另選科  | 目,否则          | 則衝堂和  | 斗目學分       | 均不予言        | 計算。            |       |             |          |
|   | 因抵免(  | 免修)、          | 重複修   | 習(已修       | 畢)或本        | 學期不            | 修讀之   | 科目,最        | 遲應       |
| 3 | 於人工加  | 退選截.          | 止日前   | 自行辦理       | 2退選,        | 未辦理            | 者視同   | 「本學期        | 自願       |
|   | 修習」,  | 事後不得          | 要求補   | 辨退選        | 0           |                |       |             |          |
| 4 | 因課程種  | <b>贡堂、已</b> ( | 修過、   | 學分不足       | 、超修         | 、上修            | 、檔修   | 、已註冊        | 無選       |
| 4 | 課、不符  | 修課資格          | 各等情警  | 事,最遲       | 應於人         | 工加退            | 選截止 E | 1前完成        | 0        |
|   | 未依規定  | 選課,           | 而自行」  | 上課或換       | 班情形(        | 例:選            | 體育(习  | 习球)而到       | 體育       |
| 5 | (桌球)上 | .課),以         | 系統選   | 課資料為       | 為依據,        | 清單上            | 未列之   | 科目,雖        | 有成       |
|   | 績不予承  | 認;已           | 列科目市  | 而無成績       | 者,以         | 零分登言           | 己。    |             |          |
|   | 選課系統  | 對超修           | 學分情》  | 兄有作限       | 制(選課        | 學分上            | 限為 2  | 5),如果       | 要超       |
|   | 修學分义  | 须另外:          | 填寫「   | 學分超修       | 5申請單        | 」並檢            | 附歷年   | 成績單及        | 欲辨       |
| 6 | 理人工力  | 口選之選          | 課單,   | 於完成        | 行政程序        | <b>享簽核</b> 征   | 发送教徒  | <b>傍處課務</b> | 組審       |
| Ū | 核;超修  | 學分申言          | 青作業権  | 或止時間       | 同人工         | 加退選者           | 支止日(  | 以送達教        | 務處       |
|   | 進,渝非  | 不予受]          | � )。  |            |             |                |       |             |          |
|   | 1     |               |       |            |             |                |       |             |          |

(四)網路選課系統操作說明

步驟一:登入

<u>注意事項:多重登入容易造成系統資料存入錯誤,建議在正式選課時不</u> 要一個帳號多重登入或多人同時使用一台電腦選課。

- 1. 台灣首府大學→教務處→課務組→選課系統及須知(請詳細閱讀選 課須知)→「選課系統入徑 1~3 」進入系統→校務行政資訊系統。
- 2. 網址: http://www.tsu.edu.tw/~class/ins\_update/choose/first\_choosel1.htm
- 3. 輸入帳號、密碼後->確定送出->選課系統

|                                                                                                    | 灣首府大學                                                                                                  |
|----------------------------------------------------------------------------------------------------|----------------------------------------------------------------------------------------------------|
| 歡迎使用                                                                                                    | 校務行政資訊系統                                                                                               |
| ● ● ● ● ● ● ● ● ● ● ● ● ● ● ● ● ● ● ●                                                                                            | TSU                                                                                                    |
| E                                                                                                    | 確定送出 清除重填                                                                                              |
| ◆建議使用 1024*768 之解折度<br>◆請使用IE5.0以上版本<br>◆帳號:學生請輸入學號,教伯<br>◆密碼:請使用者於首次登入。<br>◆密碼:忘記密碼 需查詢,學<br>◆來賓:來賓登入請使用guest<br>◆遵守智慧財產權,不得非法。 | 度,以獲得最佳瀏覽效果。<br>溶覽。<br>沛請輸入身分證號。<br>多,立即更換個人密碼,以免個人權益受損。<br>生請洽課務組、教職員請洽註冊組。<br>幄號,guest密碼為123。<br>影印。 |
| * * 為能順利、正常使用相<br>1.請勿同時開營多個親窗登入系約<br>2.登入系統後,如要離開系統,<br>3.如不慎直接將親窗關閉造成不同                                                        | 技務行政系統,請仔細閱讀下列說明 <b>米米</b> 統,一個帳號只允許開啓─個視窗登入。 請按右上角的"登出"鈕後,再關閉視窗。 能重覆登入,需稍後5分鐘後才能再次登入。                 |

步驟二:學系專業科目加選

注意事項:(1)轉學生必修課程請於人工加退選階段至系(所)辦理。

(2)欲重修之課程請於第2階段網路選課重補修

1. 點選選課作業->學生網路選課->加選科目

2. 勾選欲加選科目

3. 院必修科目

|                                  |                                                               | 修 | 汝密碼<br>蔵選單        | L                                | 含灣首               | 庎                        | 大               | 學                             |    |                       | 101 學<br>寄言<br>登 | 年度第<br>【<br>出 | 1學期      |          |           |
|----------------------------------|---------------------------------------------------------------|---|-------------------|----------------------------------|-------------------|--------------------------|-----------------|-------------------------------|----|-----------------------|------------------|---------------|----------|----------|-----------|
|                                  | 作業<br><u> ◆ 加選科目</u><br>• 週選科目<br>• 週週科目(博雅深化課程)              | - | ■<br>轉學生之<br>若有疑問 | Z <mark>必修科目</mark> ,請<br>號致電至系所 | 於人工加退選<br>辦公室或課務( | <mark>週</mark> 至天<br>組稍们 | 【<br>所辦公<br>■詢問 | ! <u>注</u><br><sub>:室辦理</sub> | 意  | <b>!!</b><br>相關事)     | ̰                |               |          |          |           |
| 王 (二) 查詢                         | <ul> <li>● 重補修料目</li> <li>● 已選科目</li> <li>● 博雅核心課程</li> </ul> |   |                   | 4                                | 網路選課              | - 绵                      |                 | ─頁<br>•蹼(                     | 確  | <sup>主送出</sup><br>及必望 | ↓↓               | 斜目)/          | 作型       |          |           |
| ±- <u>↔</u> 堂妹<br>王- <u>↔</u> 申請 |                                                               |   | 選課代<br>號          | 科目名稱                             | 班級簡稱              | 學<br>分                   | 必選修             | 開課別                           | 備註 | 敎師                    | 教室               | 上課時間          | 應收人<br>數 | 剰餘名<br>額 | 合班班級      |
|                                  |                                                               | G | 131               | 交化創意與設<br>計                      | 設計學院二年<br>級       | 3.0                      | 必修              | 學期                            |    | 林奕<br>嘉               |                  | (五)5-7        | 60       | 20       | 數遊系二<br>B |
|                                  |                                                               | ſ | 1314              | 交化創意與設<br>計                      | 設計學院二年<br>級       | 3.0                      | 必修              | 學期                            |    |                       | B206             | (三)2-4        | 60       | 20       | 多媒體二<br>合 |
|                                  |                                                               | Γ | 1315              | 文化創意與設<br>計                      | 設計學院二年<br>級       | 3.0                      | 必修              | 學期                            |    | 李文<br>貴               |                  | (四)2-4        | 60       | 33       | 商設系二<br>A |
|                                  |                                                               | ٦ | 1316              | 交化創意與設<br>計                      | 設計學院二年<br>級       | 3.0                      | 必修              | 學期                            |    | 張怡<br>蒅               |                  | (三)2-4        | 50       | 37       | 商設系二<br>B |
|                                  |                                                               | Γ | 1317              | 交化創意與設<br>計                      | 設計學院二年<br>級       | 3.0                      | 必修              | 學期                            |    | 林奕<br>嘉               |                  | (五)2-4        | 60       | 26       | 數遊系二<br>A |
| •                                |                                                               |   |                   |                                  |                   |                          |                 |                               |    |                       |                  |               |          |          |           |

|                                                                                                    |              | 儲 | ₹改密碼<br>€藏選單 | Ę                 | ら 灣 首        | Í-∕R   | ₹7      | 大阜         | 到<br>子 |    | 1       | 01 <i>粤</i><br>行設)<br>登 | 年度第<br>系<br>出  | 的學  | <u>H</u> |            |                   |      |
|----------------------------------------------------------------------------------------------------|--------------|---|--------------|-------------------|--------------|--------|---------|------------|--------|----|---------|-------------------------|----------------|-----|----------|------------|-------------------|------|
| <ul> <li></li></ul>                                                                                                    |              | v | 1315         | 文化創意與設<br>計       | 設計學院二年<br>級  | 3.0    | 必1      | 多 學        | 期      |    | 李文<br>貴 |                         | <b>(四)</b> 2-4 | 60  | 33       |            | 商設系二<br>A         | 重君   |
| <br><br><br><br><br><br><br><br><br><br><br><br><br><br><br><br><br><br><br><br><br><br>                                                                                                    | 曲神が忍んと言思まり)  | v | 0648         | 電腦繪圖              | 商設系二A        | 3.0    | 必1      | 多 學        | 期      |    | 蘇正<br>瑜 |                         | (二)2-4         | 35  | 8        |            |                   | 遭君   |
| <ul> <li>→ → 二</li> <li>→ → 二</li> <li>→ → 二</li> <li>→ → 二</li> <li>→ → 二</li> <li>→ → 二</li> <li>→ → 二</li> <li>→ → 二</li> <li>→ → 二</li> <li>→ → 二</li> <li>→ → 二</li> <li>→ → 二</li> <li>→ → 二</li> <li>→ → 二</li> <li>→ → 二</li> <li>→ → → 二</li> <li>→ → → → → → → → → → → → → → → → → → →</li></ul> | #4#6#115#1£/ | v | 0730         | 設計素描              | 商設系二A        | 3.0    | 必任      | <b>多</b>   | 期      |    | 高宜<br>淓 |                         | (三)2-4         | 35  | 8        |            |                   | 遭君   |
|                                                                                                    | 腥            | v | 0649         | 基本設計(二)           | 商設系二A        | 3.0    | 必       | 多 學        | 期      |    | 張怡<br>蒅 |                         | (五)2-4         | 35  | 6        |            |                   | 遭君   |
| ⊡· 😋 登錄<br>⊡· 😋 申請                                                                                                    |              | v | 1178         | 電腦輔助設計<br>(一)     | 商設系二A        | 3.0    | 必何      | <b>多</b> 學 | 期      |    | 蘇正<br>瑜 |                         | ()2-4          | 35  | 6        |            |                   | 查看   |
|                                                                                                    |              |   |              |                   |              |        |         |            |        |    |         |                         |                |     |          |            |                   |      |
|                                                                                                    |              |   |              | 網                 | 路選課-         | 缐.     | 上加      | 遷(         | 本班     | £÷ | も同必     | 修                       | 的科日            | 1)作 | 業        |            |                   |      |
|                                                                                                    |              |   | 選課f<br>號     | <sup>代</sup> 科目名稱 | 班級簡稱         | 學<br>分 | 必選<br>修 | 開課<br>別    | 備註     | 教  | 師室      | 上訪問                     | ₽時<br>應੫<br>數  | 如   | 餘名       | 合班助        | 压級                | 影程ナ綿 |
|                                                                                                    |              |   | 額 0024       | 體育-羽球             | 大學體育         | >      | 必修      | 學期         |        |    |         | (六)                     | 5-6 50         | 0   |          | 休管系<br>系二/ | 系二A,商設            | 젤君   |
|                                                                                                    |              |   | 1290         | 英語聽講訓練<br>(一)     | ? 大學共同<br>科目 | 1.0    | 必修      | 學期         |        | 材志 | 穎       | (五)<br>5,14             | 55             | 28  |          | 商設和        | Я <mark>ДА</mark> | 重君   |
| •                                                                                                    | J            |   |              |                   |              |        |         | 上一頁        |        | 確) | 定送出     | ン                       |                |     |          |            |                   |      |

4. 勾選欲加選體育科目 5. 確定送出

步驟三:通識課程加選(博雅核心課程、博雅深化課程)

★請同學加選前注意博雅課程領域已修習過之學分

1. 博雅核心課程

請特別注意所選擇之領域

|                                                                                                    |                                       |    |          |                  |             | <u>_</u>     |        |        |          |              |         |          |                 |               |                 |         |                |          |      |   |
|----------------------------------------------------------------------------------------------------|---------------------------------------|----|----------|------------------|-------------|--------------|--------|--------|----------|--------------|---------|----------|-----------------|---------------|-----------------|---------|----------------|----------|------|---|
|                                                                                                    |                                       | 修改 | 密礁       |                  | 台           | 灣            |        |        | K        | 學            |         |          | 1014<br>商設<br>登 | 學年度<br>系<br>出 | (第14<br>]       | 則       |                |          |      |   |
| 🕞 🖄 選課作                                                                                                    | ¥                                     |    |          |                  | 網路          | 么浑           | 귫-     | - 🎪    | <u> </u> | €(†          | 卓雅      | 核。       | こ人う             | 2 鱼           | 藝術              | 領)      |                |          |      | - |
| 世界 (An - 19)<br>の<br>の<br>の<br>の<br>の<br>の<br>の<br>の<br>の<br>の<br>の<br>の<br>の<br>の<br>の<br>の<br>の<br>の<br>の | -網絡選課<br>加選科目<br>退選科目<br>共同科目(博雅深化課程) |    | 選課代<br>號 | 科日名<br>稱         | 近級筒<br>1編   | 學分           | 開課別    |        | 備註       |              | 敎師      | 義室       | 課<br>時間         | 應收<br>人數      | 剰<br>新<br>名額    | 必選修     | 課程領域           | 課程<br>類別 | 課程大綱 |   |
|                                                                                                    | 車備修科日<br>戸達科日<br>博雅核心課程               |    | 0039     | <b>歴史與</b><br>父化 | 大學共<br>同科日  | 2.0          | 學<br>期 |        |          |              | 吳進<br>昇 | <u>!</u> | (—)5-<br>0      | - 15          | 13              | 必修      | 博雅核心人<br>交與藝術領 |          | 查看   |   |
| <ul> <li>● 查詢</li> <li>● ④ 登線</li> </ul>                                                                    |                                       |    | 0040     | 魇史與<br>交化        | 大學共<br>同科目  | 2.0          | 學期     |        |          | $\backslash$ | 崇津<br>昇 | 1        | (—)7-<br>8      | 55            | 23              | 心修      | 博雅核心人<br>交與藝術領 |          | 查看   |   |
|                                                                                                    |                                       | 額減 | 0041     | <b>歷史與</b><br>交化 | 大學共<br>同科目  | 2.0          | 學期     |        |          |              | 陳鼎<br>峰 | •        | (四)5-<br>6      | 55            | 0               | 必<br>修  | 博雅夜心人<br>文與藝術領 |          | 查看   |   |
| □ 🔷 選課作                                                                                                    | 業                                     |    |          |                  | 網           | 烙選           | 課      | - 線    | 10       | 霙(           | 博雅      | 核        | 心社              | 會科            | 學領              | 域)      | $\overline{}$  |          |      | - |
| 000 <b>()</b><br>000 <b>()</b><br>000 <b>()</b><br>000 <b>()</b>                                            | 加選科日<br>決選科目<br>共同科日(博雅深七課程)<br>重補修科目 |    | 選課代<br>號 | 科月名<br>編         | 斑板間         | 稱            | 學展     | 課      | 備主       | 教師           | 豢<br>室  | 上調       | 期時 應回<br>11 人名  | 收乘戦者          | 山創余 sè<br>法教育 t | /注<br>修 | 課程領域           | 課程<br>類別 | 課程大綱 |   |
| Q                                                                                                    | 已選科目<br>博雅核心課程                        | 御福 | 0033     | 人權與<br>民主        | 大學共<br>科目   | :1리 2        | .0 ∉   | 朔      |          | 劉瓶<br>仁      |         | (—)<br>6 | )5- 55          | 5             | 0 £             | 16      | 期難核心社會<br>科學領域 |          | 査看   |   |
| 田 ································                                                                          |                                       |    | 0034     | 人懽與<br>民主        | 大學共<br>科目   | · <b>同</b> 2 | .0 4   | 期      |          | 姚夷<br>壯      |         | (—<br>8  | )7- 55          | 5             | 97 必            | nis p   | 博雅核心社會<br>科學領域 |          | 奮着   |   |
| . <b>7</b> + 4                                                                                              |                                       |    | 0035     | 人 櫂與<br>民主       | 大學共<br>科目   | 同 2          | .0 #   | 期      |          | び<br>な<br>な  |         | (四)<br>6 | )5- 55          | 5 1           | <u>لا</u> 25    | 16      | 專雅核心社會<br>科學領域 |          | 查看   |   |
|                                                                                                    |                                       |    |          |                  |             |              |        |        |          | -            |         |          |                 |               |                 |         |                |          |      |   |
|                                                                                                    | 業<br>土網路選課                            |    |          |                  | 網           | 烙運           | 課      | 一線     | 上加       | 速(           | 博雅      | 核        | 心自              | 然科            | 學勞              | (城)     |                |          |      |   |
| 3<br>3<br>3                                                                                                 | 加選科日<br>退選科日<br>共同科目(博雅深化課程)<br>軍補修科目 |    | 選課代<br>號 | 科目名              | 稍           | E級簡<br>稱     | 學<br>分 | 開課別    | 備記       | ŧ            | 教師      | 教室       | 上課<br>時間        | 應收<br>人數      | 剩餘<br>-名額       | 必選<br>修 | 課程領域           | 誤程<br>類別 | 課程大淵 |   |
|                                                                                                    | 三選科目<br>博雅核心課程                        |    | 0017     | 環境變終<br>永續發      | 大 兵璽<br>展 同 | (學共<br> 科目   | 2.0    | 學期     |          |              | 劉萬<br>禪 |          | (—)5-<br>6      | 55            | 19              | 必<br>译  | 傅雅核心自<br>然科學領域 |          | 查看   |   |
| 田 谷 宣詢<br>田 谷 登錄                                                                                            |                                       |    | 0018     | 環境變終<br>水緯酸      | 整列 大<br>展 同 | (學共<br> 科目   | 2.0    | 學期     |          |              | 謝雅<br>敏 |          | (_)7-<br>8      | 55            | 7               | 必<br>修  | 傅雅核心自<br>然科學領域 |          | 查看   |   |
| . — — — Ф. Ф. Ж.                                                                                            |                                       |    | 0019     | 環境戀戀<br>永緯酸      | 整列 ナ<br>展 同 | (學共<br> 科目   | 2.0    | 學<br>期 |          |              | 劉芪<br>磑 |          | (匹)5-<br>6      | 55            | 36              | 必<br>管  | 傅雅核心自<br>然科學領域 |          | 查看   |   |

## 2. 博雅深化課程

| 請                                                                                                    | 青特牙      | 別注                  | 意所                          | 選                          | 懌ニ                                                                                               | 2                | 領坛                      | 或                    |                        |                       |                 |                         |                  |                                                                                                    |                |                                                                                                    |          |                 |                      |          |         |   |
|----------------------------------------------------------------------------------------------------|----------|---------------------|-----------------------------|----------------------------|--------------------------------------------------------------------------------------------------|------------------|-------------------------|----------------------|------------------------|-----------------------|-----------------|-------------------------|------------------|----------------------------------------------------------------------------------------------------|----------------|----------------------------------------------------------------------------------------------------|----------|-----------------|----------------------|----------|---------|---|
|                                                                                                    | AT 10    | + 707 TEE           |                             | L<br>l<br>l<br>l<br>l<br>l |                                                                                                  | Ì                | á F                     | ₹7                   | く良                     | Ē                     |                 | 1                       | 01學              | <u> </u>                                                                                                    | 銷售             | 對期                                                                                                    |          |                 |                      |          |         |   |
|                                                                                                    | 오페<br>第第 | (名編<br>[選單          |                             | $\left\  \right\rangle$    |                                                                                                  |                  |                         |                      | _                      | _                     |                 |                         | 省                | 出                                                                                                    |                |                                                                                                    |          |                 |                      |          |         |   |
|                                                                                                    |          |                     |                             |                            | 網                                                                                                | <b>5</b> 3       | 影課                      | 線                    | 上加                     | Č.                    | 共同              | ]科                      | 目()              | 巨護                                                                                                    | 類)             |                                                                                                    |          |                 | >                    | ,        | _       | - |
| <ul> <li>加速科日</li> <li>浸道以日</li> <li>大司利日(博強深化課程)</li> <li>重備修行日</li> </ul>                                                                                                    | •        | 選課<br>代號            | 科日名教育                       | 王赦                         | 4<br>1<br>1<br>1<br>1<br>1<br>1<br>1<br>1<br>1<br>1<br>1<br>1<br>1<br>1<br>1<br>1<br>1<br>1<br>1 |                  |                         | 備                    | ŧ                      |                       | 義師              | 殺室                      | 上課<br>時間         | 應収<br>人数                                                                                                    | 剩餘<br>名額       | 谷<br>選修                                                                                                    | 課程<br>領域 | 1               | 課程領域                 | 課程類別     | 課程大綱    |   |
|                                                                                                    |          | 1143                | 軍訓- フ<br>領導統 チ<br>弾 選       | 大学<br>大同 2.<br>戦修          | .0 <sup>學</sup> 明                                                                                | L<br>L<br>L<br>L | 軍訓領<br>湖亚計<br>男折15日     | が選修。<br>単業が<br>上一通   | 見程可ま<br>■学分<br>■領域号    | ₩154<br>1 但小          | 施販年             |                         | (四)<br>7-8       | 55                                                                                                    | 28             | 選び                                                                                                    | 軍渡<br>類  | ΛE              | 軍護額                  |          | 查者      | - |
| t on 2007<br>●- ④ 书諸                                                                                                    |          | 1144                | 軍訓 フ<br>両器大 チ<br>観園 译       | マ学<br>キロ 2.<br>戦修          | .0 <u>期</u>                                                                                      | 革集               | 期期1領域<br>別が計2<br>品柄1町日  | (選派)<br>(畢業)<br>(一)通 | 料料可ま<br>9学分<br>11前域母   | 〒141役<br>- 1日不<br>≧分。 | 棄清森             |                         | (四)<br>78        | 55                                                                                                    | 7              | 選<br>修                                                                                                    | 軍族<br>相  | AE              | 軍議類                  |          | 查看      |   |
|                                                                                                    |          | 1408                | 車副 - フ<br> 危機管  井<br> 埋   弾 | く学<br>キロ 2.<br>戦修          | .0<br>明                                                                                          | u ≇i<br>≣        | 記入<br>第) 可<br>19<br>11日 | A.建港)<br>F.抵役J       | 972(1<br>月,但<br>巻領域。   | 01.7票<br>下得折          | 目標              |                         | (=)<br>3.4       | 55                                                                                                    | 15             | 選<br>修                                                                                                    | 审議<br>相  | AE              | 軍議類                  |          | 宣者      |   |
|                                                                                                    |          |                     |                             | <b>\$</b> 11               | <u></u> 肉 運                                                                                      | 課                | - ##                    |                      | har i 🎏 .              | 1 A                   | 計封              | 用 (c                    | 社會               | 升                                                                                                    | 計              | 堵)                                                                                                    |          | -               |                      |          |         |   |
|                                                                                                    |          | 選課<br>代號            | 科目名<br>潮                    | 班級<br>簡稱                   | 學<br>分                                                                                           | 開訳別              |                         | 佑註                   |                        | 紋師                    | 教室              | 課<br>時間                 | <b>唐</b> 復<br>人數 | 和創                                                                                                    |                | 課稿                                                                                                    | ٤        | !               | 課程<br>領域             | 課程<br>類別 | 課程大切    |   |
|                                                                                                    | H        | 0073                | 基礎法<br>學與案<br>例解析           | 大學<br>共司<br>選修             | 2.0                                                                                              | 學期               |                         |                      |                        | 姚其壯                   |                 | ( <del>—</del> )<br>5-6 | 55               | 46                                                                                                    | 選修             | 祉會<br>科學<br>領球                                                                                                  |          | F               | 計會<br>科學<br>領域       |          | 查看      |   |
|                                                                                                    |          |                     | -⊥ <b>∆</b> ⁄⁄              | +-33                       |                                                                                                  |                  |                         | 1997 <b>-</b> 1      | <u>لمر 1</u> 4 خ       | ы.<br>t               |                 |                         |                  |                                                                                                    |                | -1.2                                                                                                    |          |                 | al A                 |          |         | - |
| <ul> <li> ▲ 注課作業</li> <li> ▲ 学生網路選課</li> <li> ● 加選利日</li> </ul>                                                                                                    |          | 155-m / IL          |                             | 網羅                         | 路選                                                                                               | <b>課</b>         | - 線                     | (上)<br>(#            | 加速                     |                       | 1科              | 日(<br>1995年7月           | 自然               | 科學                                                                                                    | <b>译領</b>      | 城)                                                                                                    |          | -0.4            |                      |          | 課       |   |
| - ④ 週選科日<br>- ● 共同科日(博雅深化課程)<br>- ● 重補修科目<br>- □ 3%81日                                                                                                    | 穷        | · <b>温</b> ≇代。<br>號 | 科目名稱 勝半左全                   | 福                          |                                                                                                  | 学                | 別                       | 加速 教                 | 46<br>1<br>注           |                       | :##<br>i間       | 應収<br>人數                | 判睬<br>名額         | 北/#<br>修<br>注                                                                                                    | 調査             | 运111<br>或<br>以12.                                                                                               | 1        | 時間              | 至17日<br>茨<br>茨 ★1    | ¥程<br>類別 | 在大綱 (1) |   |
| - ● □ 3211日<br>● 博雅核心課程<br>• ● 查詢                                                                                                    | 滿        | 0079                | 與衛生                         | · 八子<br>同選<br>: 大學         | 。<br>修 <sup>2</sup><br>明                                                                         |                  | 朝學                      | ्र<br>इ              | ≈<br>¥<br>浅            | (-                    | -)7-            | 55                      | 0                | in the second second se | 學能             | 1844<br>東城 4<br>松和                                                                                              | AG       | 学師自然            | (1)-F<br>創成<br>(1)-F |          | 着查      |   |
| <ul> <li>● </li> <li>● </li> <li< th=""><th></th><th>0081</th><th>與衛生<br/>能源科技<br/>鼻眶耳</th><th>同選<br/>大学<br/>同選</th><th>修 <sup>4</sup><br/>5共<br/>修 2</th><th>.0</th><th>単期</th><th>\$<br/>\$</th><th>朝 <b>、</b><br/> 虫)<br/>告</th><th>(-</th><th>8<br/>-)'/-<br/>V</th><th>55</th><th>33</th><th>停選後</th><th>學會<br/>白?<br/>學會</th><th>夏城 〈<br/>悠谷-<br/>副城 /</th><th>AG</th><th>學領<br/>日然<br/>學領</th><th>自城<br/>(374)<br/>百城</th><th></th><th>置君</th><th></th></li<></ul> |          | 0081                | 與衛生<br>能源科技<br>鼻眶耳          | 同選<br>大学<br>同選             | 修 <sup>4</sup><br>5共<br>修 2                                                                      | .0               | 単期                      | \$<br>\$             | 朝 <b>、</b><br> 虫)<br>告 | (-                    | 8<br>-)'/-<br>V | 55                      | 33               | 停選後                                                                                                    | 學會<br>白?<br>學會 | 夏城 〈<br>悠谷-<br>副城 /                                                                                             | AG       | 學領<br>日然<br>學領  | 自城<br>(374)<br>百城    |          | 置君      |   |
| □- ▲ 羅課作業                                                                                                    |          |                     | V Color I.                  | 464 94                     |                                                                                                  | Ŧ                | _ <b>/d</b>             | F                    |                        |                       | *<br>11 I       | 3 ( )                   | <u>خ</u> ا       | 59 356                                                                                                    |                | 5 JE                                                                                                    | )        |                 |                      |          |         |   |
|                                                                                                    |          | 選課<br>代號            | 科目名<br>稱                    | 班板                         | 学分                                                                                               | ▲ 開設別            | <del>ک</del> م۔         | 備註                   | -20.7                  | 教師                    | <b>秋</b><br>室   | 上課時間                    | <b>腐</b> 收<br>人数 | 和<br>転<br>名額                                                                                                    | 必選修            | 9,~3,<br>課程 <sup>-</sup> 或                                                                                      | 頒        | !               | 课程镇<br>或             | 課程<br>類別 | 課程大纲    |   |
|                                                                                                    | 闘        | 0104                | 服務堂<br>習與生<br>命調[標          | 大學<br>共同<br>難修             | 2.0                                                                                              | 學<br>期           |                         |                      |                        | ·張<br>桂<br>秋          |                 | (년년)<br>7-8             | 55               | 43                                                                                                    | 選修             | 人文 <sup>1</sup><br>藝術 <sup>4</sup><br>城                                                                         | 與<br>領 A | I đ             | 人文與<br>藝術領<br>城      |          | 曹看      |   |
| <ul> <li>● △ 空詞</li> <li>● △ 登錄</li> <li>● △ 登錄</li> </ul>                                                                                                    |          | 0083                | 服務學<br>習與生<br>命弱懐           | 大學<br>共同<br>選修             | 2.0                                                                                              | 學期               |                         |                      |                        | 黄琛慧                   |                 | (—)<br>5-6              | 55               | 36                                                                                                    | 選<br>修         | 人交!<br>尊斯<br>城                                                                                                  | 與<br>領 A | I á             | 人文與<br>藝術領<br>城      |          | 查看      |   |
|                                                                                                    |          | 1333                | 美術創<br>作與運<br>用             | 大學<br>共同<br>選修             | 2.0                                                                                              | 學<br>期           |                         |                      |                        | 張桂秋                   |                 | ( <u>п</u> )<br>1-2     | 55               | 1                                                                                                    | 選              | 人文J<br>藝術<br>域                                                                                                  | 與<br>領 A | I j             | 人文與<br>藝術領<br>城      |          | 實着      |   |
| 注意課程名稱及是                                                                                                    | 否和       | 系」                  | 上專業                         | 業課                         | 2程                                                                                               | 種                | ī突                      |                      |                        |                       |                 |                         | į                | 確                                                                                                    | 定立             | 关出                                                                                                    |          |                 |                      |          |         |   |
| <ul> <li>□ &lt; <ul> <li>○ </li> <li>○ </li></ul></li></ul>                                                                                                    | E        | 0085                | "生則開<br>ぼみ35<br>音           | 大學<br>!!同<br>選修            | 2.0                                                                                              | 學<br>躬           | 周幼績<br>★ I              | 教系「<br>、不但<br>修。     | 胜別教<br>新娘深             | 劉仲蕭                   |                 | (—)<br>5-6              | 50               | 36                                                                                                    | 潠<br>惨         | 人文<br>基領<br>城                                                                                                   | 與領       | u í             | 人文與<br>藝術語<br>域      |          | 查看      |   |
| → 3 退発科日<br>- 3 退発科目<br>- 3 共同科目(博雅深化課程)                                                                                                    |          | 0084                | 性別關<br>係與教<br>育             | 大學<br>共同<br>漢後             | 2.0                                                                                              | 學期               | 月幼れ<br>食」               | 救系「<br>,不得<br>修。     | 性別教<br>重複選             | 李錦智                   | )               | (団)<br>5-6              | 55               | 20                                                                                                    | 選修             | 人文                                                                                                    | 與領       | VI ŝ            | 人文與<br>藝術領<br>域      |          | 查看      |   |
| ● 単価時刊コ<br>- ● ご選科目<br>- ● 博雅核心課程                                                                                                    | C        | 0082                | -<br>音樂與<br>戲劇的<br>對話       | 人愛<br>共同<br>選後             | 2.0                                                                                              | 学期               |                         |                      |                        | 汗宇琪                   |                 | (四)<br>5-6              | 55               | 30                                                                                                    | 選修             |                                                                                                    | 與領       | 41 <sup>2</sup> | 人心與<br>藝術領<br>域      |          | 會看      |   |
| <ul> <li>→ ○</li> <li>→ ○</li> <li>→ ○</li> <li>→ ○</li> <li>→ ○</li> <li>→ □</li> </ul>                                                                                                    |          | 0091                | 西洋音<br>樂風格<br>變遷史           | 大學<br>共同<br>選修             | 2.0                                                                                              | 学期               |                         |                      |                        | 汗宇 琪                  |                 | (난의)<br>7-8             | 55               | 39                                                                                                    | 選<br>修         | 人<br>衣<br>(<br>                                                                                                 | 與<br>領 ♪ | u <sup>z</sup>  | 人文與<br>藝術領<br>域      |          | 宣看      |   |
|                                                                                                    | 箱滿       | 1332                | 臺灣吧<br>會文化<br>愛遷            | 大学<br>共同<br>選修             | 2.0                                                                                              | 學<br>期           |                         |                      |                        | 陳景峰                   |                 | (—)<br>7 8              | 55               | 0                                                                                                    | 潂修             | 人交<br>藝術<br>域                                                                                                   | 與領       | V ś             | 人文與<br>藝術領<br>域      |          | 查看      |   |
|                                                                                                    | 額滿       | 0086                | 臺灣吧<br>會文化<br>變遷            | 大学<br>共同<br>選修             | 2.0                                                                                              | 学<br>明           |                         |                      |                        | 随星峰                   |                 | (—)<br>5-6              | 55               | 0                                                                                                    | 選<br>修         | 人<br>交<br>                                                                                                    | 與<br>領 / | VI ŝ            | 人交與<br>藝術領<br>域      | 1        | 查看      |   |
|                                                                                                    |          | 1150                | 人生哲<br>学與生<br>汪規劃           | 大学<br>共同<br>選修             | 2.0                                                                                              | 學期               | 凬「ノ<br>下得               | 人生哲<br>重複邊           | 學」,<br>修∽              | 祭佩動                   | >               | (四)<br>7-8              | 55               | 11                                                                                                    | 選修             | 人交<br>藝術<br>域                                                                                                   | 與領       | N ŝ             | 人文與<br>藝術領<br>域      |          | 查看      |   |
|                                                                                                    | 額補       | 1149                | 人生哲<br>學與生<br>汪規劃           | 大學<br>井同<br>選修             | 2.0                                                                                              | 學<br>躬           | 凬〔.)<br>下傷              | 人生哲<br>重複連           | 學」,<br>118°。           | 蔡佩勳                   |                 | (四)<br>2-6              | 55               | n                                                                                                    | 選診             | 人交<br>幕衛<br>域                                                                                                   | 與領       | 11 ž            | 人文與<br>50術語<br>域     | i        | 查看      |   |
|                                                                                                    |          |                     |                             |                            |                                                                                                  |                  |                         |                      |                        | -                     | 1000            | -                       |                  | ÷                                                                                                    | -              | the second second second second second second second second second second second second second second second se | -        | _               |                      | -        |         |   |

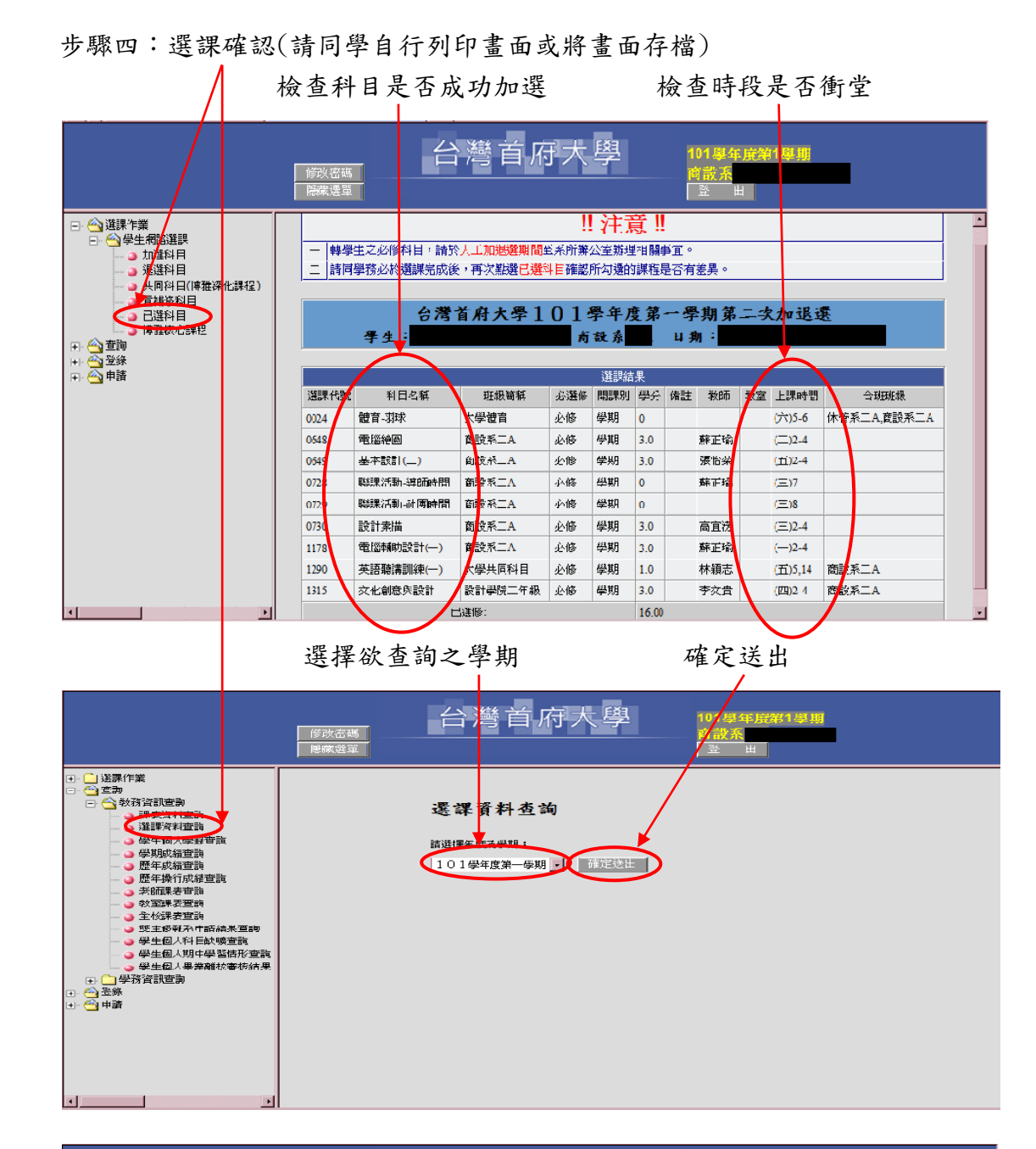

|                                                                                 | 修汝密碼<br>隠蔵選單 | 台》                                                                      | 彎首府大學                           |                         | <b>101學</b> 年<br>商設系<br>登 | E度第1 | 學期     |      |  |  |  |  |  |  |  |
|---------------------------------------------------------------------------------|--------------|-------------------------------------------------------------------------|---------------------------------|-------------------------|---------------------------|------|--------|------|--|--|--|--|--|--|--|
| □ - ① 登課作業<br>① 登課作業<br>① 数符資訊宣詢<br>- ○ 課表資料宣詢<br>- ○ 详票者資料宣詢<br>- ○ 学生(6.人母辞宣詞 | 適用對象         | 台灣首府大學<br>101學年度第一學期<br>學生個人選課清單<br><sup>須→□日期</sup> :                  |                                 |                         |                           |      |        |      |  |  |  |  |  |  |  |
|                                                                                 | 学制・プ         | <學口間部 系(所)別∶ⅰ                                                           | 商品開發與設計學系 2年1班                  | 學號:                     | 姓                         | 名    |        | 回上頁  |  |  |  |  |  |  |  |
| → 歴年成績宣詢                                                                        | NO           | 斑級                                                                      | 科目名称                            | 必選修                     | 學分數                       | 時數   | 授課老師   | 課程大綱 |  |  |  |  |  |  |  |
| 老師課表音詢                                                                          | 1            | 商設系二A                                                                   | 電腦給回                            | 必修                      | 3.0                       | 3.0  | 蘇工瑜    | 查看   |  |  |  |  |  |  |  |
| - 🧿 教室課表音詢                                                                      | 2            | 大學體育                                                                    | 體育-羽球                           | 必修                      | 0                         | 2.0  |        | 查看   |  |  |  |  |  |  |  |
|                                                                                 | 3            | 大學共同科日                                                                  |                                 | 心修                      | 1.0                       | 2.0  | 林熲志    | 查看   |  |  |  |  |  |  |  |
|                                                                                 | 4            | 商設系二A                                                                   | 聯課活動-導師時間                       | 必修                      | 0                         | 1.0  | 蘇王瑜    | 查看   |  |  |  |  |  |  |  |
| → → 学生他人期中学習情形変調                                                                | 5            | 商設系二A                                                                   | 聯課活動-社團時間                       | 北修                      | 0                         | 1.0  |        | 查看   |  |  |  |  |  |  |  |
| 學生個人畢業離交審核結果                                                                    | 6            | 商設系二A                                                                   | 設計素描                            | 必修                      | 3.0                       | 3.0  | 高宜涝    | 查看   |  |  |  |  |  |  |  |
| ■                                                                               | 7            | 商設系二A                                                                   | 基本設計(二)                         | 主修                      | 3.0                       | 3.0  | 張台菜    | 查看   |  |  |  |  |  |  |  |
| □ ☆ 堂林                                                                          | 8            | 設計學院二年級                                                                 | 文化創意與設計                         | 必修                      | 3.0                       | 3.0  | 李文貴    | 查看   |  |  |  |  |  |  |  |
|                                                                                 | 9            | 商設系二A                                                                   | 電腦輔助設計()                        | 必修                      | 3.0                       | 3.0  | 蘇王瑜    | 查看   |  |  |  |  |  |  |  |
|                                                                                 | 說 明:<br>表單編動 | <ul> <li>1、本表為加退選後。</li> <li>2、若與原加退選資料</li> <li>(1. A2-037)</li> </ul> | > 進課清單,請同詳細核對,是<br>回不符者,意於月日向名系 | 。<br>否與原加退。<br>(所))選課老師 | 難資料相符。<br>職辦理更正外          | ・其餘一 | 律不得更改。 |      |  |  |  |  |  |  |  |

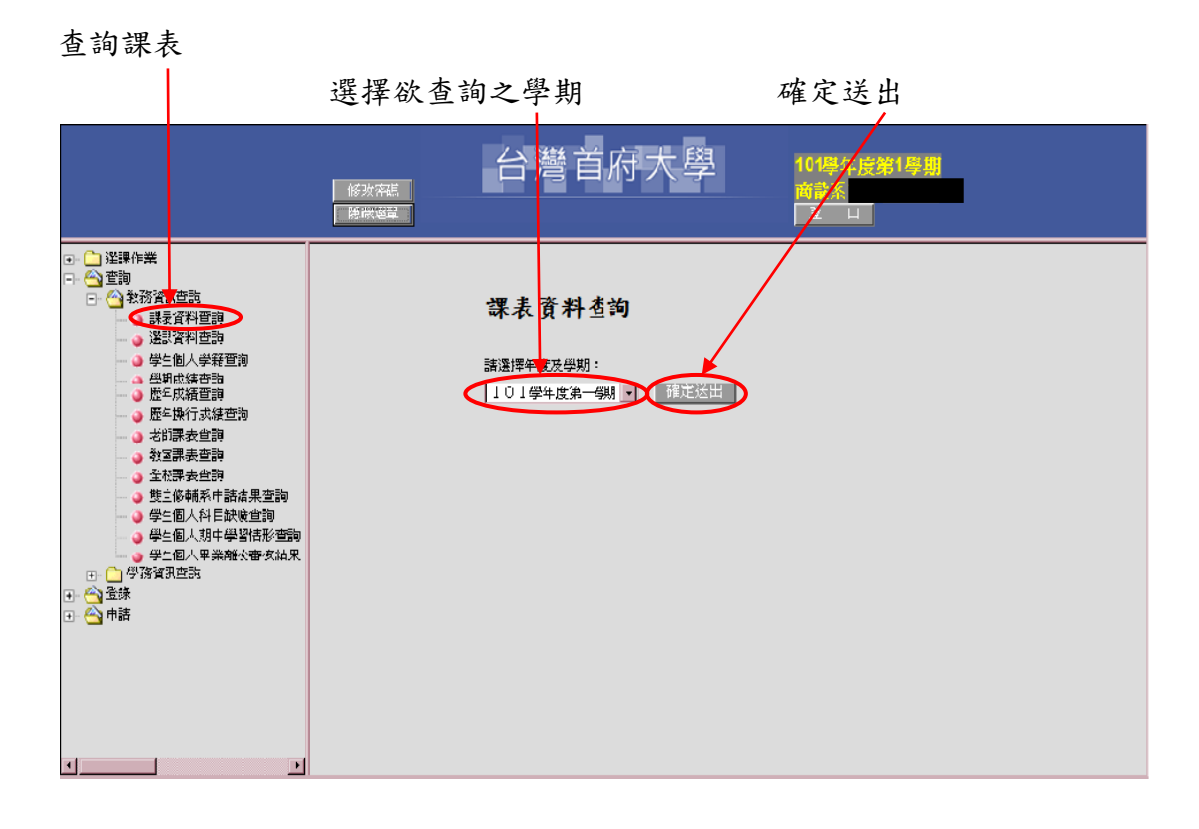

請特別注意,如修習科目衝堂則課表只會顯示其中一門課,若未於期限 內辦理退選則修課均不予計算

|                      |                                                                                                    | 修改全碼<br>相示望單                | ム激ログ                        | 首府大學                          | 101學<br>育讀系<br>登                 | 年 <u>検</u> 第1學期<br>日 |  |                 |  |  |  |  |  |  |  |
|----------------------|----------------------------------------------------------------------------------------------------|-----------------------------|-----------------------------|-------------------------------|----------------------------------|----------------------|--|-----------------|--|--|--|--|--|--|--|
|                      | 101學年度第一學期<br>學 生 個 人 課 表<br>學生:                                                                                                    |                             |                             |                               |                                  |                      |  |                 |  |  |  |  |  |  |  |
| 重新捕茸                 |                                                                                                    | _                           | _                           |                               | <b>T</b>                         |                      |  |                 |  |  |  |  |  |  |  |
| 算1節<br>08:00 08:50   |                                                                                                    | _                           | -                           |                               | ш.                               |                      |  |                 |  |  |  |  |  |  |  |
| 第2節<br>09:00 - 09:50 | <ul> <li>         ・電腦輪鳴設計(一)         ・一)         ・東正喻         ・注論         ・1178必修         ・1178必修         ・         ・         ・</li></ul> | 電腦繪圖<br>蘇亚瑜<br>湃製代碼:06484/修 | 設計充備<br>高宜涝<br>資課代嗎:07304/後 | 交化創意與設計<br>李文貴<br>漢課代碼:1310兆修 | 基.↑ 設計(二)<br>張怡柔<br>進課代碼: 0649必優 |                      |  | -               |  |  |  |  |  |  |  |
| 第3節<br>10:00 - 10:50 | 電腦辅助設計( )<br>麻正瑜<br>選課代碼:1178公修                                                                                                    | 電腦繪圖<br>蘇正瑜<br>選副代碼:0648必修  | 設計素構<br>高宜涝<br>選課代碼:0730必修  | 交化創意與設計<br>李文告<br>選課代碼:1315必修 | 基本設計(二)<br>退怡菜<br>邊課代編:0049必修    |                      |  | -               |  |  |  |  |  |  |  |
| 第4節<br>11:00 - 11:50 | 電腦辅助設計(一)<br>蘇正喻<br>選課代碼:1178必修                                                                                                    | 電腦繪圖<br>蘇正瑜<br>選副代碼:0648必修  | 設計素構<br>高宜港<br>選課代嗎:0730必该  | 文化創意與設計 李☆貴 選課代碼:1315必修       | 基本設計(二)<br>張怡菜<br>遼課代碼:0649必修    |                      |  |                 |  |  |  |  |  |  |  |
| •                    |                                                                                                    |                             |                             |                               | 本語語識訓()(—)                       | 使音初球                 |  | -<br>  .<br>  • |  |  |  |  |  |  |  |

步驟五:登出

注意事項:選課完成後請正常「登出」,任意離開易造成系統誤判影響 同學權益。

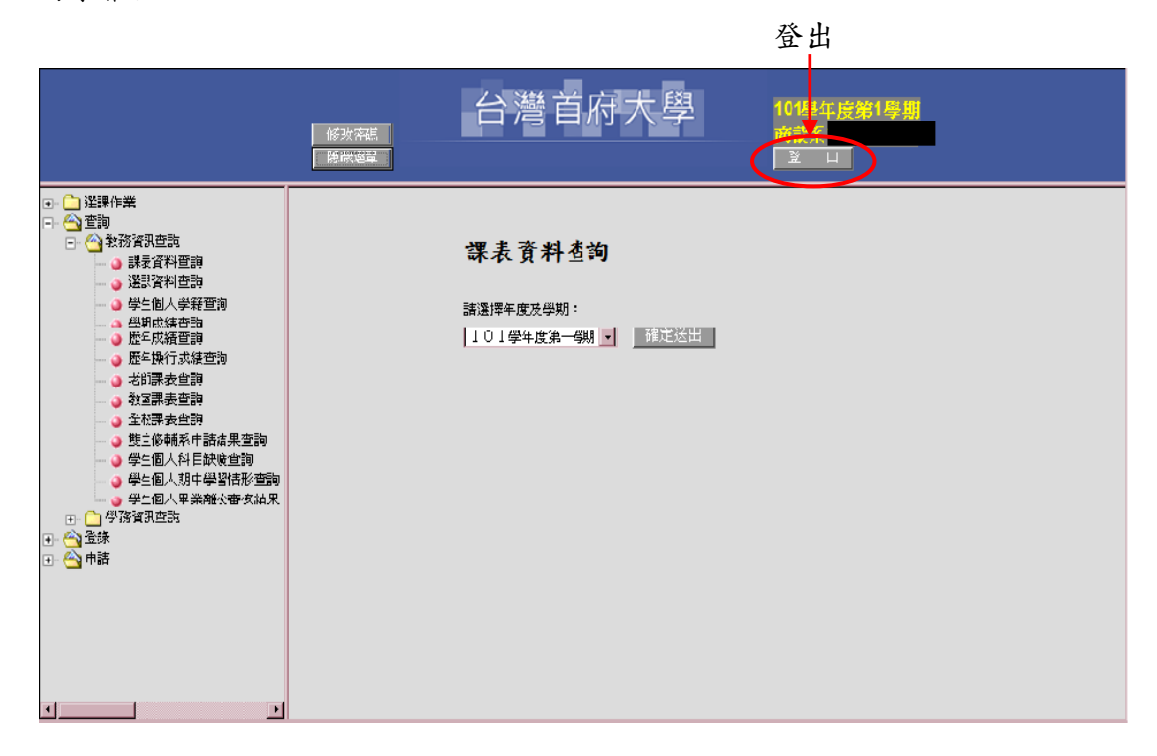